# SISTEMA DE GESTIÓN DOCUMENTAL PARA PEOVEEDORES DE MATERIA PRIMA EN IANCEM

## MANUAL TECNICO

## INTRODUCCIÓN

El presente documento se constituye en una herramienta de soporte y ayuda para los Desarrolladores, Administradores y en general para cualquier persona interesada en el concepto Técnico del Sistema de Gestión Documental para Proveedores de Materia Prima en IANCM.

## **OBJETIVO DEL MANUAL**

Este manual tiene como principales objetivos brindar al lector una concepción técnica del Sistema de Consultas, se explicará paso a paso la instalación del software necesario, posteriormente la configuración de acuerdo a la plataforma utilizada, además se conocerá los requisitos del hardware.

## PLATAFORMA TECNOLOGICA

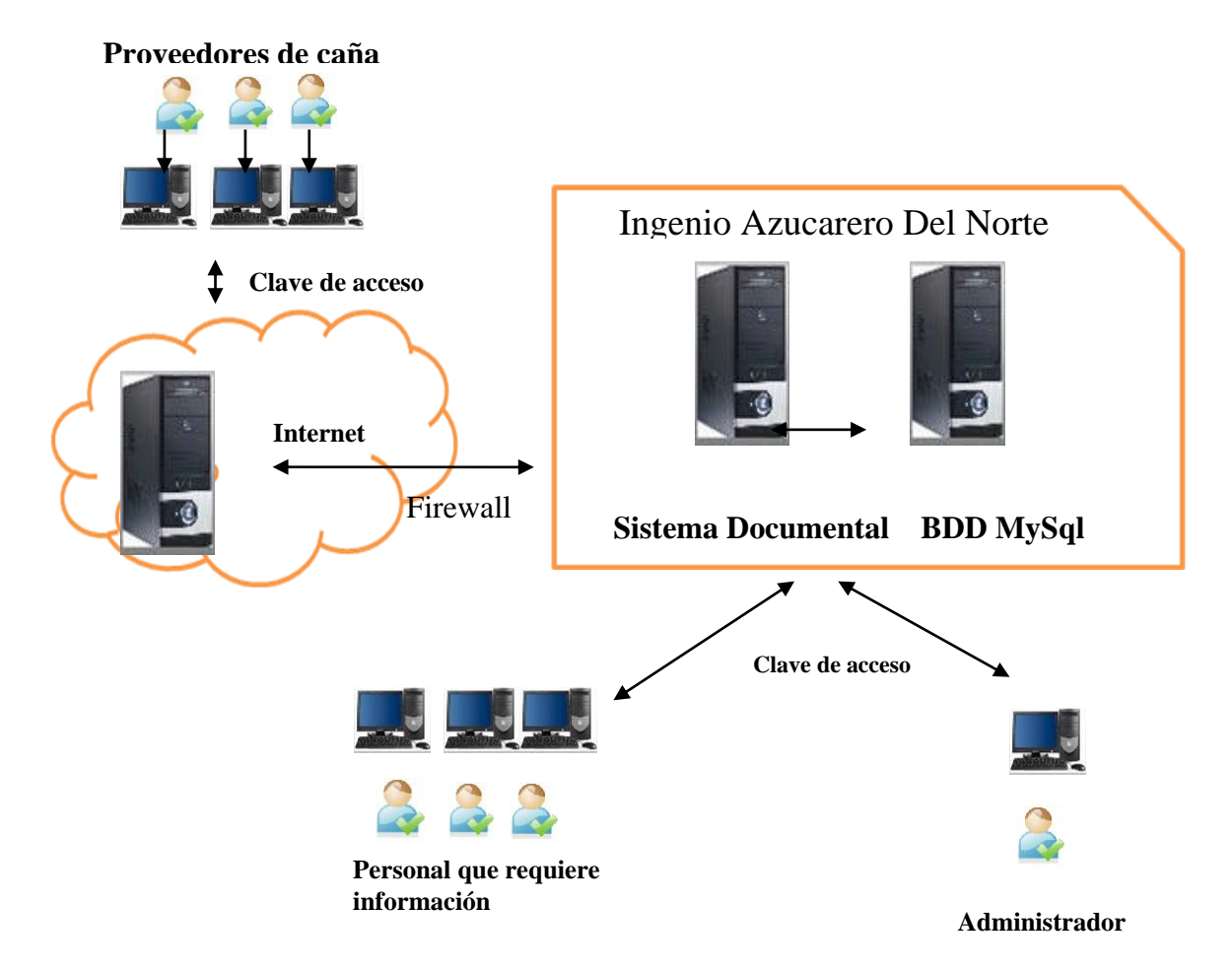

El sistema esta alojado en un servidor con sistema operativo Centos 6.0 este se encuentra ubicado en las oficinas de la compañía.

### **REQUISITOS DEL SISTEMA**

#### > Software

### • Servidor

- Sistema operativo Centos 6.0
- JDK versión jdk-7u2-linux-i586.rpm
- Apache-tomcat-6.0.35
- MySQL versión MySQL 5.0
- Administrator de MySQL MySQL-administrator-5.0r12-1rhel3.i386.rpm
- Query Browser versión mySQL-query-browser-5.0r12-1rhel3.i356.rpm

### • Cliente

- Sistema operativo Microsoft Windows XP SP3
- Mozilla Firefox versión 3.6.10 o superior

## Hardware

### • Servidor

- Computador tipo Rackmount 1U
- Procesador Intel core 2 duo de 3.06 GHZ
- Memoria RAM 6GB DDR3
- Disco duro SATA 1 tera
- Monitor de 19" LCD
- Teclado y mouse

#### • Cliente

- Computador Dual core
- Procesador Dual Core 2.93 GHZ
- Memoria de 2 GB DDR3
- Disco duro SATA de 320GB
- Monitor
- Teclado y mouse.

## INSTALACIÓN DEL SOFTWARE

## > Instalación y configuración de JDK

Como primer paso es instalar el JDK, en este caso se ha instalado la versión 1.6.0.21. La

descarga se la puede hacer desde el siguiente link

http://www.oracle.com/technetwork/java/javase/downloads/jdk-7u2-download-

## 1377129.html

Digitamos en la terminar el siguiente comando

## rpm -i jdk-7u2-linux-i586.rpm

| 📧 root@pcsiadbdd:/home/adminsis/Descargas                                                                                                | - | × |
|----------------------------------------------------------------------------------------------------|---|---|
| <u>A</u> rchivo <u>E</u> ditar <u>V</u> er <u>B</u> uscar <u>T</u> erminal Ay <u>u</u> da                                                |   |   |
| [adminsis@pcsiadbdd ~]\$ sudo su<br>[root@pcsiadbdd adminsis]# cd Descargas<br>[root@pcsiadbdd Descargas]# rpm -i jdk-7u2-linux-i586.rpm |   | < |

## • Configuración de la variable

Digitamos en la terminal de Centos

## export JAVA\_HOME=/usr/java/jdk1.7.0\_02

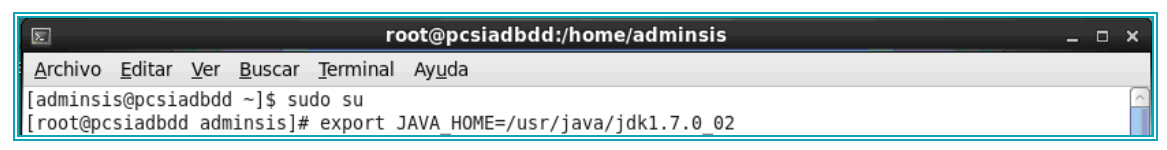

## > Configuración MySQL

La Instalación de MySQL se la realizo en el momento de la instalación del Sistema

Operativo Centos 6.0 por cuanto el súper usuario administrador root ya ingresamos su

clave.

Para la administración instalaremos el administrador de MySQL mysql-administrator-

## 5.0r12-1rhel3.i386.rpm

Digitamos en la terminal de centos rpm -i mysql-administrator-5.0r12-1rhel3.i386.rpm

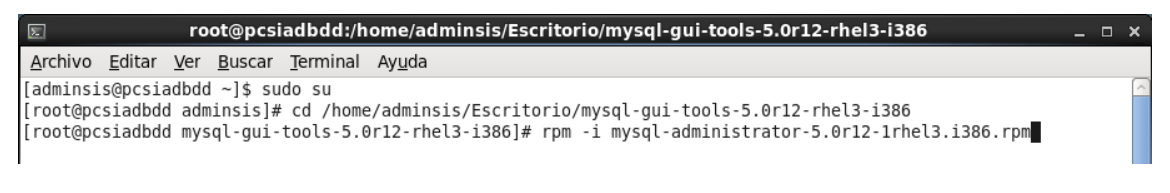

## • Creación de usuario

Para uso del sistema es necesaria la creación de dos tipos de usuarios Usuarios: **canconsul** y **canconsulc** 

Para ello utilizaremos el Administrador de MySQL

Ingresamos la información para conectarnos al servidor

| MySQL Administrator 1  | .1.9                   |
|------------------------|------------------------|
| Mysqu<br>Administrator | $\bigcirc$             |
| Connect to MySQL Ser   | ver Instance           |
| Stored Connection:     | Centos 6.0 💌 🛄         |
| Server Host:           | 192.168.1.5 Port: 3306 |
| Username:              | root                   |
| Password:              | жжижи                  |
| Details >>             | OK Clear Cancel        |

Nos desplegara la una ventana para la administración

| 💿 MySQL Administrator - root@192.168.1.5:3306                                                                                                    |                                                                                                    |  |  |  |  |  |  |
|----------------------------------------------------------------------------------------------------|----------------------------------------------------------------------------------------------------|--|--|--|--|--|--|
| Elle Edit. View Iools Window Help                                                                                                    |                                                                                                    |  |  |  |  |  |  |
| Server Information Service Control Status Variables Sur Administration Server Connections Server Connections Server Conge Server Logs Server Logs Ser                                                                                                    | User Information Schema Privileges Resources Capin and additional information on the user Login Information MySQL User: Canconsul The user has to enter this MySQL User name to connect to the MySQL Server Password Fill out this field if you want to set the user's password Confirm Password                                                                                                    |  |  |  |  |  |  |
| Restore<br>Catalogs<br>Users Accounts                                                                                                    | Additional Information Full Name: Description: Additional description of the user                                                                                                    |  |  |  |  |  |  |
| Canconsul<br>Canconsule<br>Canconsule<br>C | Email     The user's small address       Contact Information:     Optional contact information       Image: Contact Information:     Image: Contact Information       Image: Contact Information:     Image: Contact Information       Image: Contact Information:     I |  |  |  |  |  |  |

Creamos a nuestros dos usuarios presionando en botón <u>New User</u> ingresamos el nombre y la clave, ahora asignaremos los permisos sobre la base de datos.

| Privilegios usuario canconsul                                                                                                    | Privilegios usuario canconsulc |
|----------------------------------------------------------------------------------------------------|--------------------------------|
| Assigned Privileges<br>SELECT<br>SELECT<br>S | Assigned Privileges            |

### Instalación de TOMCAT

#### Descarga del Paquete

Nos descargamos el paquete de Apache – Tomcat de *http://tomcat.apache.org/download-60.cgi*, la versión *apache-tomcat-6.0.35.tar.gz*. Lo descomprimimos dentro de la carpeta opt

#### **Configuración de Variables**

Digitamos las líneas indicadas en la terminal de Centos

export JAVA\_HOME=/usr/java/jdk1.7.0\_02 export CATALINA\_HOME=/home/opt/apache-tomcat-6.0.35 export CATALINA\_TMPDIR: /home/opt/apache-tomcat-6.0.35/temp export JRE\_HOME: /usr/java/jdk1.7.0\_02

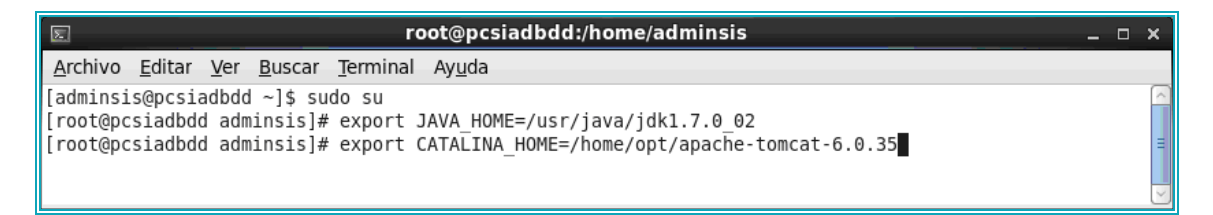

### • Configuración del puerto

Editamos el archivo server.xml ubicado en la dirección /home/adminsis/apache-

tomcat-6.0.35/conf y colocamos el número de puerto el 8087

| 🗉 server.xml - WordPad                                                                                                    | $\mathbf{X}$    |
|----------------------------------------------------------------------------------------------------|-----------------|
| <u>A</u> rchivo <u>E</u> dición <u>V</u> er I <u>n</u> sertar <u>F</u> ormato Ay <u>u</u> da                                                                                                    |                 |
|                                                                                                    |                 |
| <pre>Java HTTP Connector: /docs/config/http.html (blocking &amp; non-blocking)<br/>Java AJP Connector: /docs/config/ajp.html<br/>APR (HTTP/AJP) Connector: /docs/apr.html<br/>Define a non-SSL HTTP/1.1 Connector on port 8080<br/>&gt;<br/><connector connectiontimeout="20000" connector"="" pool="" port="8084" protocol="HTTP/1.1" redirectport="844&lt;br&gt;&lt;! A " shared="" the="" thread="" using=""><br/><!--<br--><connector <br="" executor="tomcatThreadPool">port="8080" protocol="HTTP/1.1"<br/>report="8080" protocol="HTTP/1.1"</connector></connector></pre> | .3              |
| connectionTimeout-~2000                                                                                                    | $\mathbf{\sim}$ |
|                                                                                                    |                 |
| Para obtener Ayuda, presione F1 NÚM                                                                                                    | 11.3            |

Ejecutamos el script de iniciación de tomcat:

#### /opt/apache-tomcat-6.0.35/bin/startup.sh

Digitamos en el navegador

http://localhost:8087 en un navegador.

Deberíamos obtener la página de Tomcat

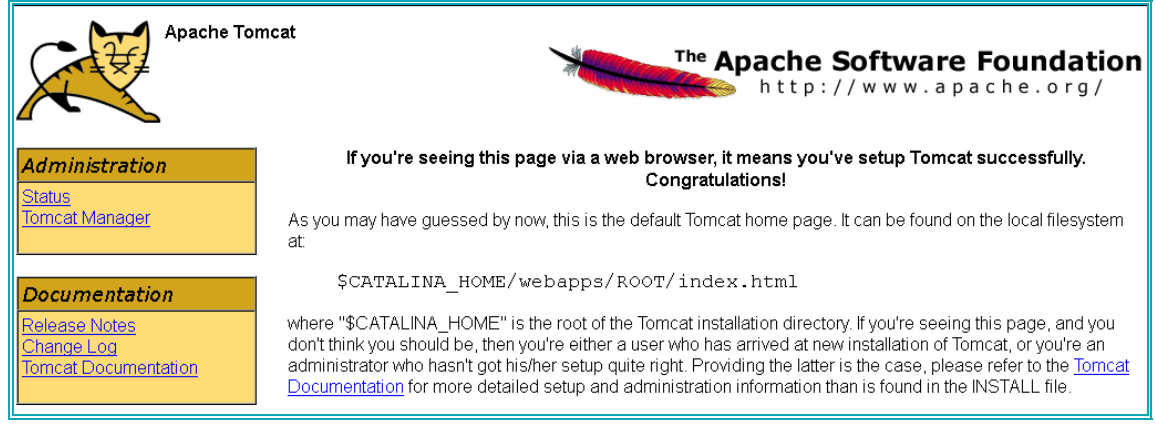

• Carga del Sistema al servidor

Teniendo el archivo **Proveedores.war** ingresamos a la configuración de servidor mediante un navegador.

Digitamos http://localhost:8087 en un navegador, seleccionamos la opción Tomcat Manager, ingresamos el usuario y la clave

| Apache                      | Tomcat                  | The Apache Softwa<br>http://www.                                                                                                    | <b>re Foundation</b><br>a p a c h e . o r g /<br>omcat successfully. |
|-----------------------------|-------------------------|----------------------------------------------------------------------------------------------------|----------------------------------------------------------------------|
| Administration              | Identificación reg      | uorida                                                                                                    | ,,                                                                   |
| Status                      | ruentificación req      |                                                                                                    | 4                                                                    |
| Tomcat Manager              | ?                       | http://192.168.1.5:8087 está solicitando un nombre de usuario y una contraseña. El sitio dice:<br>"Tomcat Manager Application"                              | und on the local filesystem                                          |
|                             | Nombre de usuario:      |                                                                                                    |                                                                      |
| Documentation               | Contraseña:             |                                                                                                    |                                                                      |
| Release Notes<br>Change Log |                         | Aceptar Cancelar                                                                                                    | eeing this page, and you<br>of Tomcat, or you're an                  |
| Tomcat Documentation        | administra<br>Tomcat De | ator who hash t got his/her setup quite right. Providing the latter is the case<br>ocumentation for more detailed setup and administration information than | , please refer to the<br>is found in the INSTALL                     |
| <u> </u>                    | file.                   |                                                                                                    |                                                                      |

Obtendremos un listado de las aplicaciones cargadas al servidor

| The Apache<br>Software Foundation<br>http://www.apache.org/ |                                |                     |            |                                                                                                    |  |  |  |  |  |
|-------------------------------------------------------------|--------------------------------|---------------------|------------|----------------------------------------------------------------------------------------------------|--|--|--|--|--|
|                                                             | Tomcat Web Application Manager |                     |            |                                                                                                    |  |  |  |  |  |
| Message: OK                                                 |                                |                     |            |                                                                                                    |  |  |  |  |  |
| Manager                                                     | <u>HTM</u>                     | <u>_ Manager He</u> | <u>alp</u> | Manager Help Server Status                                                                                          |  |  |  |  |  |
| Applications<br>Path                                        | Display Name                   | Running             | Sessions   | Commands                                                                                                    |  |  |  |  |  |
| ٤                                                           | Welcome to Tomcat              | true                | ٩          | Start         Stop         Reload         Undeploy           Expire sessions         with idle ≥ 30         minutes |  |  |  |  |  |
| /Proveedores                                                |                                | true                | Q          | Start     Stop     Reload     Undeploy       Expire sessions     with idle ≥ 30     minutes                         |  |  |  |  |  |
| /docs                                                       | Tomcat Documentation           | true                | ٥          | Start     Stop     Reload     Undeploy       Expire sessions     with idle ≥ 30     minutes                         |  |  |  |  |  |
| <u>/examples</u>                                            | Servlet and JSP Examples       | true                | Q          | Start     Stop     Reload     Undeploy       Expire sessions     with idle ≥ 30     minutes                         |  |  |  |  |  |
| /host-manager                                               | Tomcat Manager Application     | true                | <u>0</u>   | Start     Stop     Reload     Undeploy       Expire sessions     with idle ≥ 30     minutes                         |  |  |  |  |  |
|                                                             |                                |                     |            | Start Stop Reload Undeploy                                                                                          |  |  |  |  |  |

En la parte inferior tenemos un formulario donde vamos a cargar nuestra aplicación

| 2 | Más visitados 🚪 | Windows  | Carga de archi          | VOS          |                               |                     |                 | ? 🔀         | rtuchos, To 🗌 Log In 🗲 Blocklist Removal Cent              |
|---|-----------------|----------|-------------------------|--------------|-------------------------------|---------------------|-----------------|-------------|------------------------------------------------------------|
| Τ | host-manager    | Ninguno  | Buscar en:              | 🚞 dist       |                               | ~                   | G 🦻 🖻 🖽         | •           | siones sin trabajar≥ 30 minutos                            |
| Î | 'manager        | Ninguno  | Documentos<br>recientes | Proveedor 🖉  | es.war                        |                     |                 |             | arar Recargar Replegar<br>siones sin trabajar≥ 30 minutos  |
|   | (pruebaweb      | Ninguno  | Escritorio              |              |                               |                     |                 |             | Parar Recargar Replegar<br>siones sin trabajar≥ 30 minutos |
| ļ | Desplegar       |          | <b>&gt;</b>             |              |                               |                     |                 |             |                                                            |
|   | Desplegar dire  | ctorio o |                         |              |                               |                     |                 |             |                                                            |
|   |                 |          |                         | Nombre:      | Proveedores.war               |                     | ×               | Abrir       | ]                                                          |
|   | Archivo WAR a   | despleg  | Mis sitios de red       | Hpo:         | I odos los archivos           |                     | *               | Lancelar    |                                                            |
|   |                 |          | Seleccione arch         | nivo WAR a c | argar C:\Mis docu<br>Desplega | umentos\NetBe<br>ar | ansProjects\Pro | vi Examinar | ]                                                          |

Presionamos el botón **Examinar**, ubicamos el archivo **Proveedores.war** y presionamos el botón **Desplegar o Deploy** y obtendremos el siguiente mensaje mensaje.

| _ |          |  |
|---|----------|--|
| Γ |          |  |
|   | Mensaie: |  |
|   |          |  |

Para comprobar la aplicación presionamos en la lista de aplicaciones la de Proveedores

| Aplicaciones |                       |                      |              |          |                                            |  |  |
|--------------|-----------------------|----------------------|--------------|----------|--------------------------------------------|--|--|
| Trayectoria  | Versión               | Nombre a Mostrar     | Ejecutándose | Sesiones | Comandos                                   |  |  |
|              | Ninguno of A mli      |                      | truo         | 0        | Arrancar Parar Recargar Replegar           |  |  |
| Ľ            | April                 | cación de            | true         | <u> </u> | Expirar sesiones sin trabajar ≥ 30 minutos |  |  |
| Draugadara   | FIOV                  | edoles               | true         |          | Arrancar Parar Recargar Replegar           |  |  |
| VETOVEEdores | Ininguno especificado |                      | lide         | <u> </u> | Expirar sesiones sin trabajar ≥ 30 minutos |  |  |
| (dooo        | Ninguno concolficado  | Tempet Decumentation | 4            | 0        | Arrancar Parar Recargar Replegar           |  |  |
| 10005        | ningano especificado  |                      | ude          |          | Expirar sesiones sin trabajar ≥ 30 minutos |  |  |

## Obtenemos la vista del sistema

| Tababuela II | NGENIO A<br>Cons         | ZUCA<br>ulta   | RERO DI<br>Cañicu | EL Norte<br>llores |
|--------------|--------------------------|----------------|-------------------|--------------------|
|              |                          | Atentificación |                   |                    |
|              | Cod. Provee<br>Password: | edor:          |                   |                    |
|              | Ingresar                 | Cancelar       | Solicitar clave   |                    |
|              | 20lvido su contraseña?   | Suncciai       | Bonertar Cluve    |                    |
|              |                          |                |                   |                    |
|              |                          |                |                   |                    |